## Phonak Guide

## Sending a Device for Credit on Phonak Store

Skip the line on waiting to receive return for credit form and submit your return on Phonak Store!

PHONAK

- 1. Click on "Device Management" on the top bar on Phonak Store home page.
- 2. Enter a serial number of the unit to be returned. Click "Return for Credit" checkbox if this option for that device is available. All standard terms and conditions apply for a device to be eligible for return for credit.

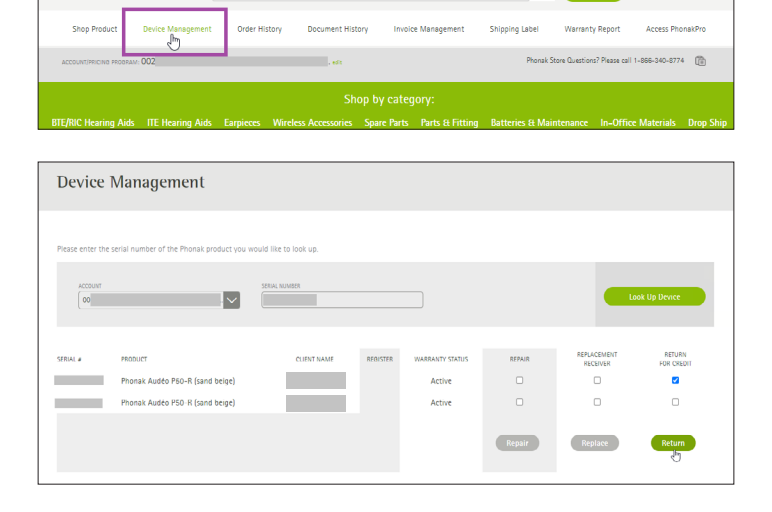

Q 🖓

20

3. Select a reason for return and confirm your return.

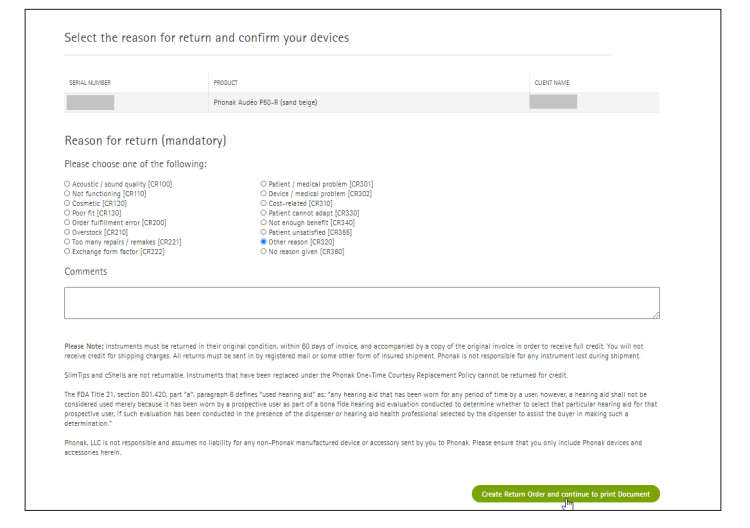

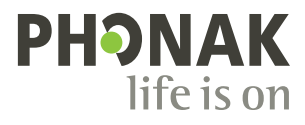

**4.** Download and print document. Include in the package with device and return to Phonak.

5. Customers will receive an email confirmation and an attached PDF with a reference number that can be reprinted if needed.

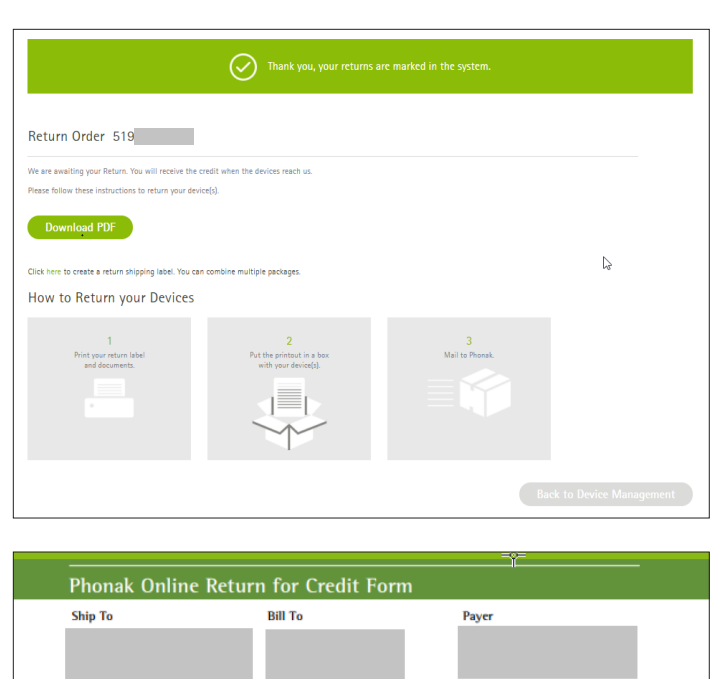

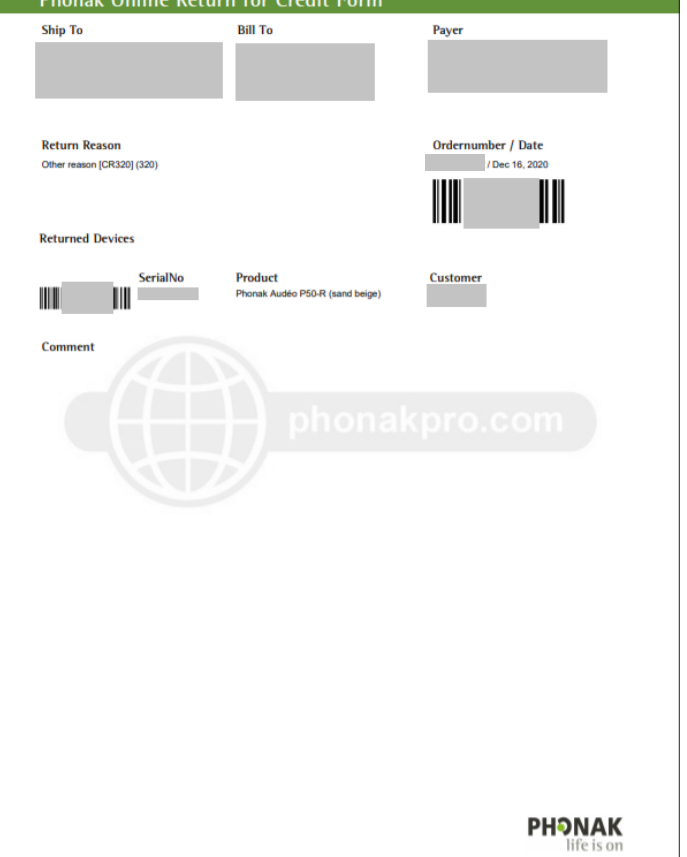

Visit the Phonak Store today to access this feature. Don't have an account? Signing up only takes a minute.

## New to Phonak Store?

Unsure as to where to begin? Schedule a one-on-one training with an eServices specialist. Simply email your training request to **eservices@phonak.com**.

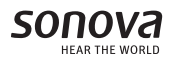